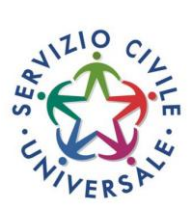

## **GUIDA PER SCARICARE LA CERTIFICAZIONE UNICA 2023**

Per scaricare la Certificazione Unica 2023, relativa alle somme ricevute nel 2022, è necessario collegarsi alla propria area personale sul portale del servizio civile all'indirizzo www.politichegiovanili.gov.it.

In alto a destra della pagina compare il pulsante AREA RISERVATA

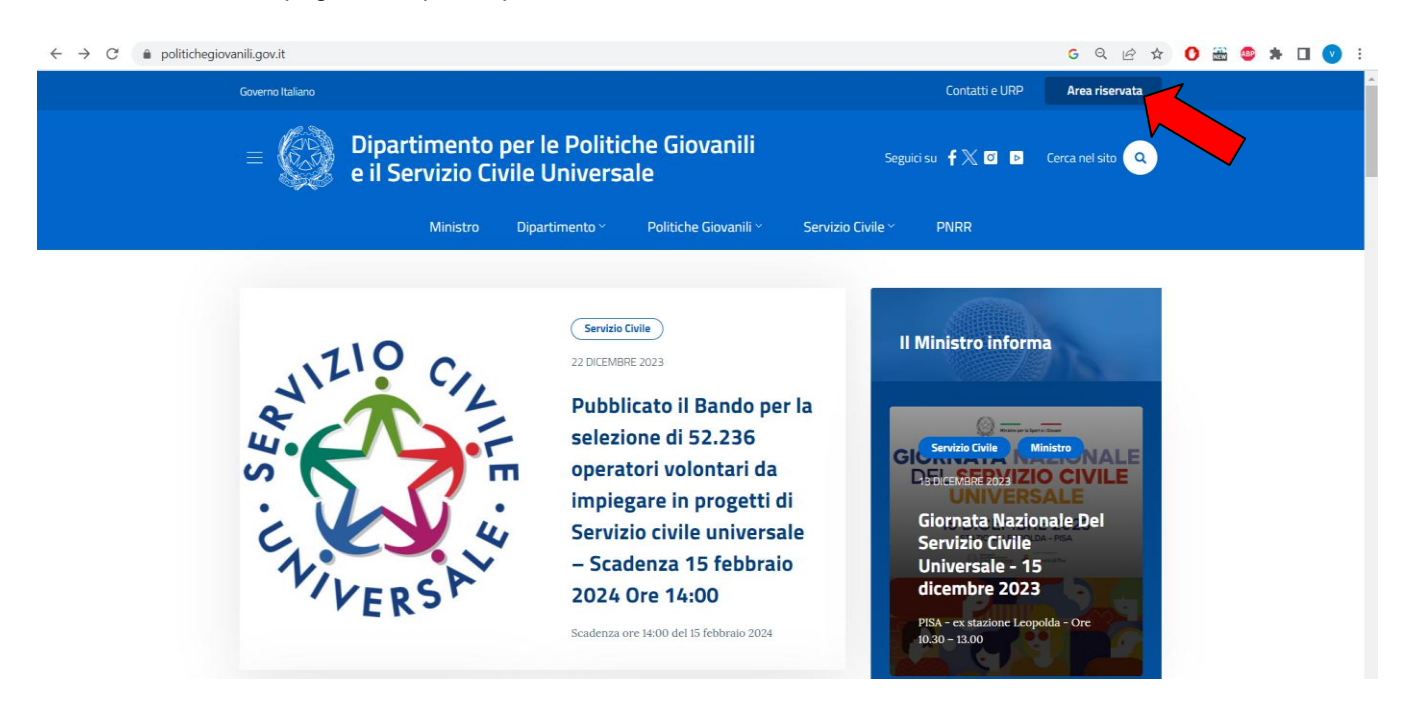

Cliccando si viene trasportati alla pagina di accesso per diverse categorie, tra le quali bisognerà scegliere PER GLI OPERATORI VOLONTARI e cliccare sul pulsante ACCEDI

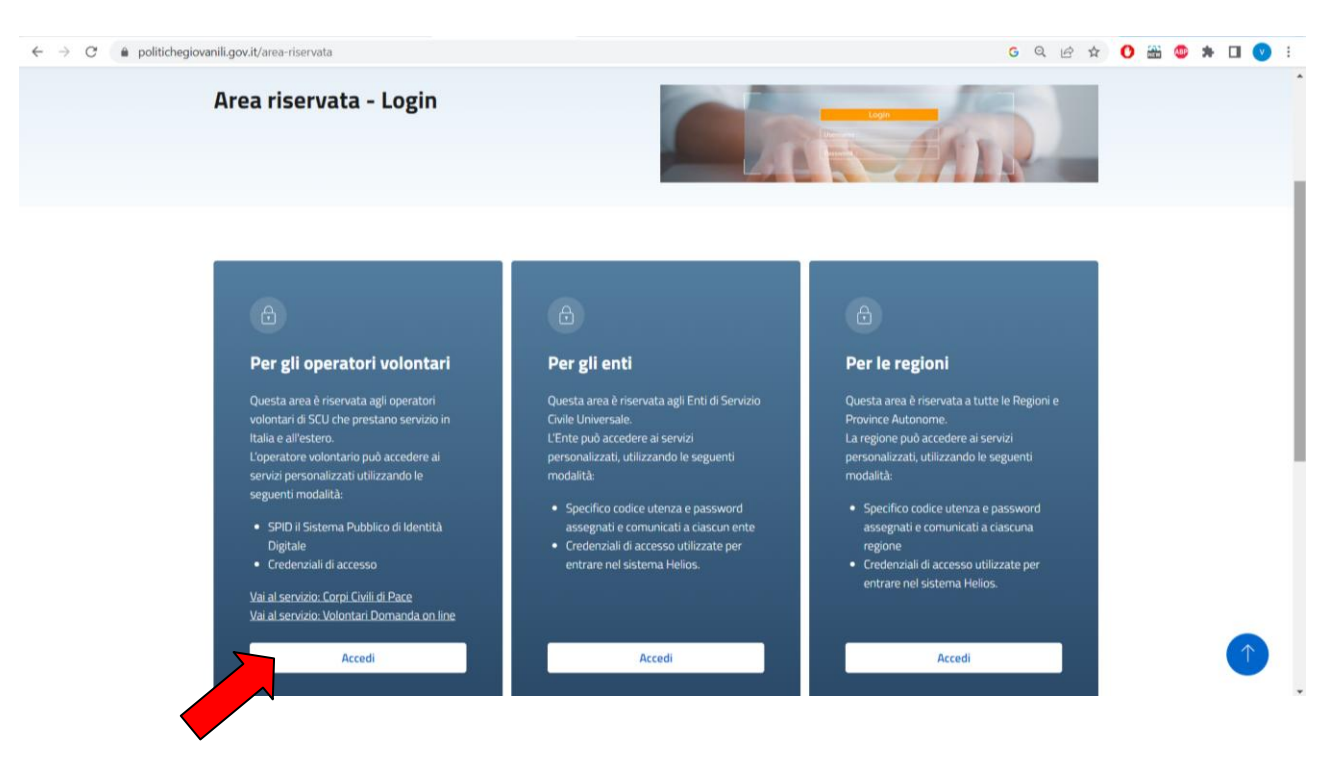

A questo punto si viene condotti nell'Area riservata agli Operatori Volontari nella quale bisognerà cliccare su ENTRA CON SPID.

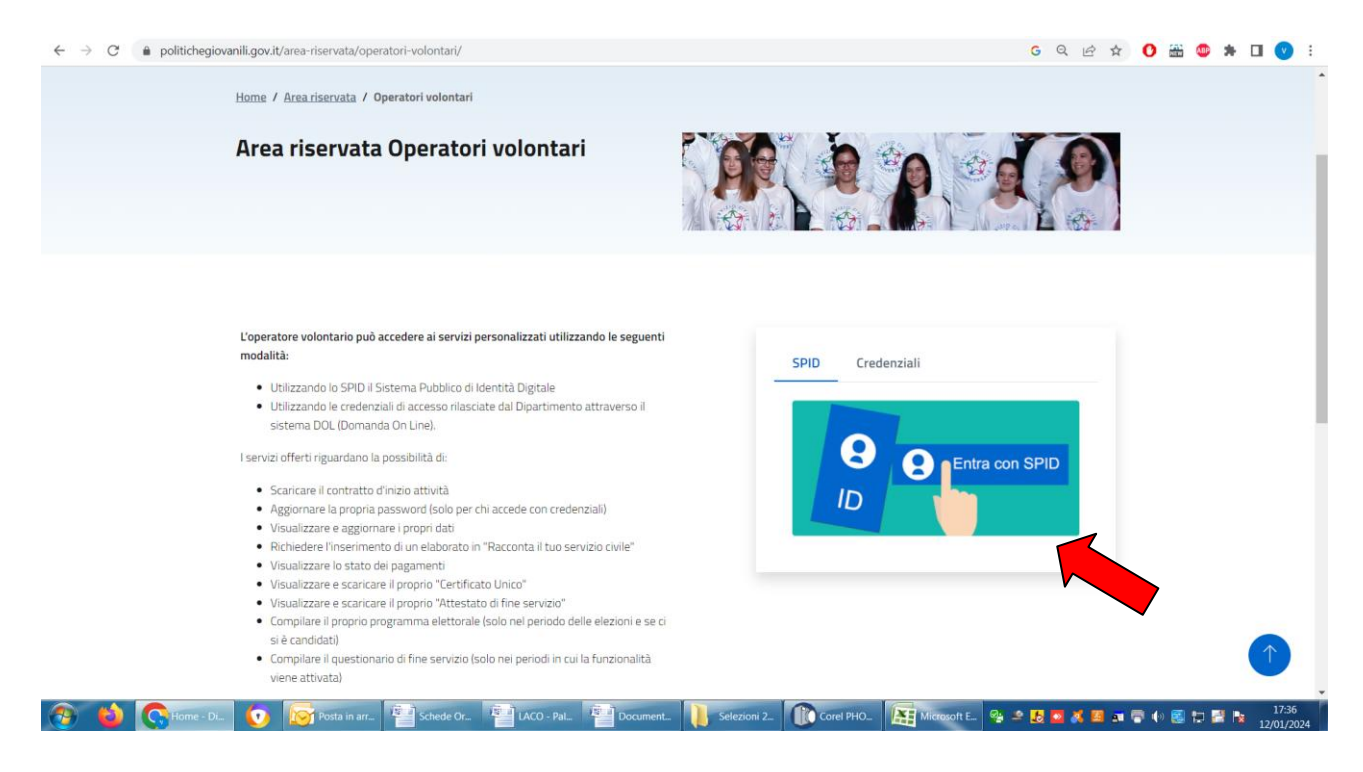

Adesso bisognerà scegliere il proprio gestore SPID nella finestra che compare cliccando su ENTRA CON SPID.

| ← → C a spid.politichegiovanilieserviziocivile.gov.it/home/index?id=11# |                                                                                                    |                                                     | େ ବ୍ ଜ 🖈 🚺 🎬 🍩 🗯 🗖 🌚 |  |  |
|-------------------------------------------------------------------------|----------------------------------------------------------------------------------------------------|-----------------------------------------------------|----------------------|--|--|
|                                                                         | Dipartimento per le Politich<br>Presidenza del Consiglio dei Minis                                                                                                    | ne giovanili e il Servizio civile universale<br>tri |                      |  |  |
|                                                                         | <ul> <li>SPID, II Sistema Pubblico di Identità<br/>Digitale, è il sistema di accesso che<br/>consente di utilizzare, con un'identità<br/>dugitale unica, i servizi online della<br/>Pubblica Amministrazione e dei privati<br/>accreditati.</li> <li>Se sei già in possesso di un'identità<br/>digitale, accedi con le credenziali del<br/>tuo gestore.</li> <li>Se non hai ancora un'identità digitale,<br/>richiedila ad uno dei gestori.</li> <li>Maggiori informazioni<br/>Non hai SPID?<br/>Serve aluto?</li> </ul> |                                                     |                      |  |  |
|                                                                         | sp±d√ (◎ A                                                                                                    | VE U TeamSystem ID                                  |                      |  |  |
|                                                                         | Copyright © 2024 Dipartimento per le Politic                                                                                                    |                                                     |                      |  |  |
|                                                                         |                                                                                                    | arobalt                                             |                      |  |  |

Entrati nella piattaforma si viene condotti nella pagina personale dell'operatore volontario e si può accedere al Menù.

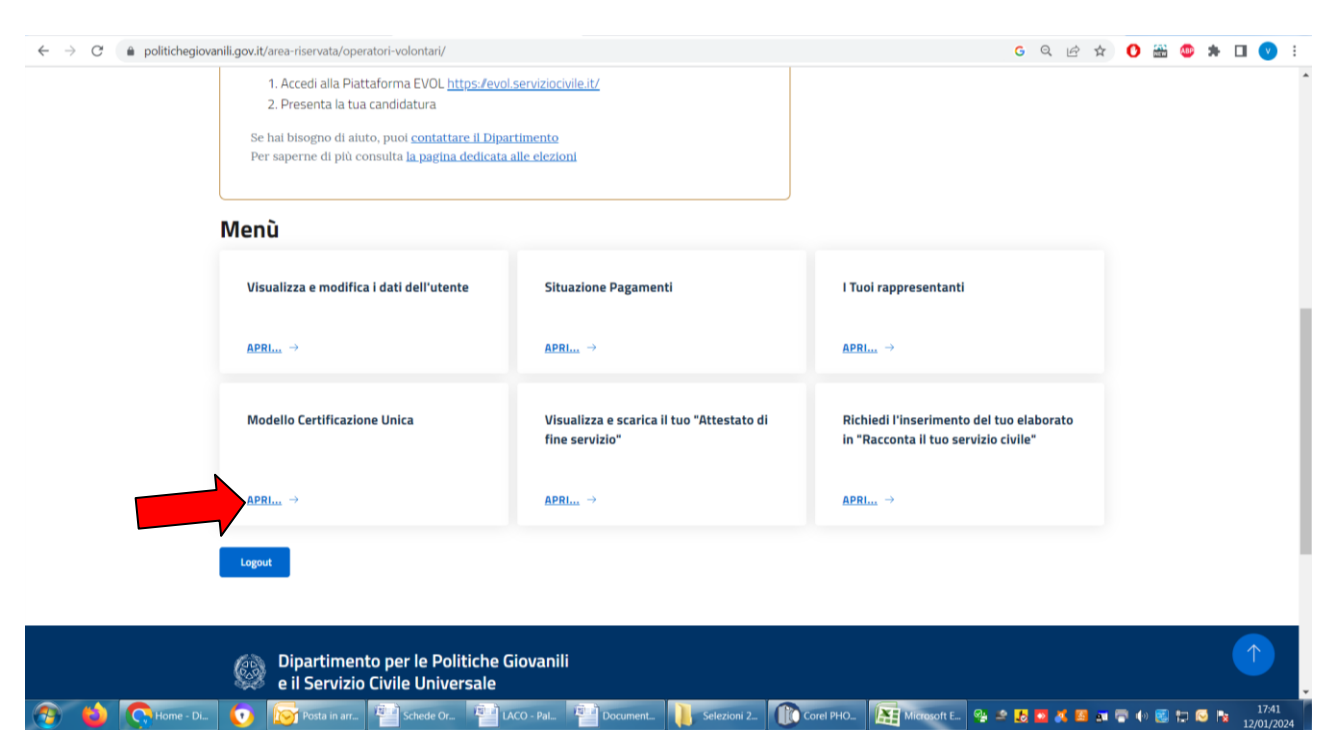

Tra le voci presenti bisognerà scegliere MODELLO CERTIFICAZIONE UNICA e cliccare su APRI

Una volta cliccato si verrà condotti alla pagina della Certificazione Unica in cui si potrà scaricare la CU2023 in formato PDF e di potranno trovare FAQ, indicazioni ed istruzioni per il trattamento fiscale degli operatori Volontari

| ← → C 🌘 politichegiovanili.gov.it/area-riservata/operatori-volontari/certif                                                                               | ificazione-unica/                                                                                       |                                                                                                    | G Q 🖻 🛧 🕻                                | ) 🛗 🚳 🗯 🖬 🚫 🗄 |
|----------------------------------------------------------------------------------------------------|----------------------------------------------------------------------------------------------------|----------------------------------------------------------------------------------------------------|------------------------------------------|---------------|
| Governo Italiano                                                                                                    |                                                                                                    | Contatti e URP                                                                                                    |                                          |               |
| = 🥢 Dipartimento<br>e il Servizio Civ                                                                                                    | per le Politiche Giovanili<br>vile Universale                                                           | Seguici su 🦸 🔭 🖸 🗈                                                                                                 | Cerca nel sito 🔍                         |               |
| Ministro                                                                                                    | Dipartimento 🐃 🔹 Politiche Giovanili 🗠                                                                  | Servizio Civile ~ PNRR                                                                                             |                                          |               |
| Home / Area riservata / Operatori volontari /                                                                                                    | Certificazione Unica                                                                                    |                                                                                                    |                                          |               |
| Modello Certificazione U                                                                                                    | Jnica                                                                                                   |                                                                                                    |                                          |               |
| Con la presente procedura informatica gli operator<br>relativa agli assegni di servizio civile percepiti dural<br>predisposte dall'Agenzia delle Entrate. | ri volontari di SCU possono produrre autonomamen<br>ante l'anno d'imposta 2022. Possono altresì prender | te e scaricare dal proprio personal computer la Certif<br>re visione e scaricare il Contenuto delle Istruzioni per | icazione Unica 2023,<br>la compilazione, |               |
| La C.U. è il certificato che potrà essere utilizzato da                                                                                                   | al contribuente per gli eventuali adempimenti fiscali                                                   | e per altri usi previsti dalla legge.                                                                              |                                          |               |
| Ulteriori informazioni, anche alla luce dei chiarimen<br>contenute all'interno delle <u>FAO relative</u> .                                                | nti forniti in materia di trattamento fiscale dal decre                                                 | to legislativo 40/2017 di riforma del servizio civile in                                                           | chiave universale, sono                  |               |
| Per poter visualizzare il modello CU2023 e le relati<br>di Adobe Reader al seguente indirizzo <u>http:/get.ad</u>                                         | tive istruzioni è necessario aver installato sul proprio<br>dobe.com/it/reader/                         | P.C. un visualizzatore di file PDF. E' possibile scarica                                                           | re una versione gratuita                 |               |
| Scarica le "Istruzioni per la compilazione", in format                                                                                                    | ato PDF                                                                                                 |                                                                                                    |                                          |               |
|                                                                                                    |                                                                                                    |                                                                                                    |                                          |               |
|                                                                                                    |                                                                                                    |                                                                                                    |                                          |               |

ATTENZIONE! PER MOTIVI TECNICI LA CERTIFICAZIONE UNICA 2023 PUÒ ESSERE SCARICATA ENTRO E NON OLTRE IL 28 FEBBRAIO 2024.